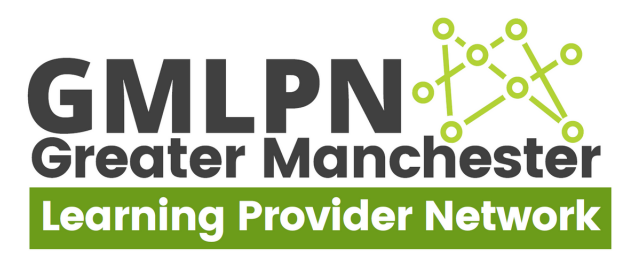

## **GMLPN Mobile App for Members: Download Guide**

1. Search "Engagefully" in the Apple App Store or Google Play Store and download.

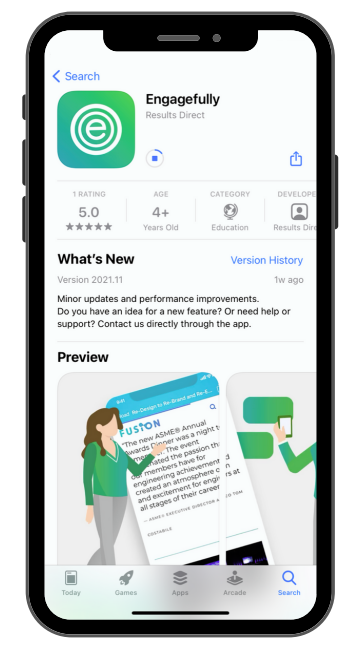

3. At this stage, your phone may ask you to allow notifications from the app. Please click "allow" if you wish to receive notification from GMLPN directly to your phone.

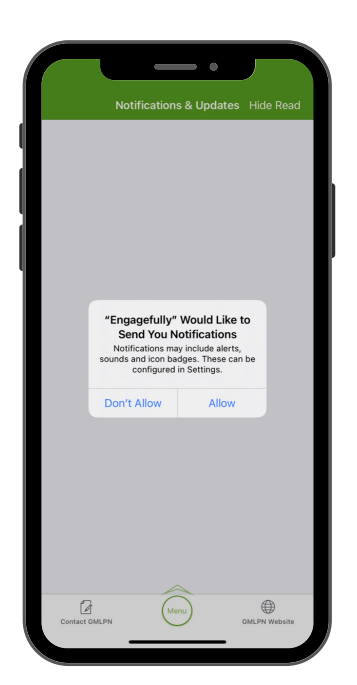

2. Once downloaded, open the app and search "GMLPN" in the "search for organisation or event" bar.

| Welcome!                                                                                                    |    |                                               |                 |
|----------------------------------------------------------------------------------------------------|----|-----------------------------------------------|-----------------|
| Let's get started by finding your organisation<br>event. Please enter the name of your<br>organisation or event in the search box below | or | GMLPN                                         | (               |
| O Search for organisation or event                                                                                                    |    |                                               |                 |
|                                                                                                    |    |                                               |                 |
|                                                                                                    |    | "GMLPN"                                       |                 |
|                                                                                                    |    | Q W E R T Y U I                               | 0               |
|                                                                                                    |    | "GMLEN"<br>Q W E R T Y U I<br>A S D F G H J K | 0<br>: L        |
| If you are a returning user and have already created                                                                                    | ed | QWERTYUI<br>ASDFGHJK<br>ZXCVBNM               | 0<br>: L<br>1 < |
| If you are a returning user and have already creat<br>an account, please log in.                                                        | ed | COMLEN™<br>Q W E R T Y U I<br>A S D F G H J K | O<br>L<br>1 <   |

4. You will then start on the notification page. You then need to click menu (highlighted below) to take you to the main menu page. You will then need to make an account to access the full content - you can do so by clicking account (highlighted below).

| Notifications & Opdates Hide                                       | Read | Contact GMLPN | Menu                      | GMLPN We |
|--------------------------------------------------------------------|------|---------------|---------------------------|----------|
| Welcome to the GMLPN Member app!<br>Wed, 10 Nov 2021, 11:19 am GMT | 0    | G             | FRALEN Freater Manchester | r<br><   |
|                                                                    |      | Acco          | unt<br>aed in             |          |
|                                                                    |      | Stay Conn     | ected                     |          |
|                                                                    |      | A Notificat   | ions & Updates            |          |
|                                                                    |      | (i) News      |                           |          |
|                                                                    |      | 딨) Forum      |                           |          |
|                                                                    |      | y Twitter     |                           |          |
|                                                                    |      | in LinkedIn   |                           |          |
|                                                                    |      | Provider S    | upport Program            | me       |
|                                                                    |      | Upcomin       | g Events                  |          |
|                                                                    |      | Consulta      | ncy Support               |          |
|                                                                    |      | Membersh      | ip                        |          |
|                                                                    |      | Partners      |                           |          |
|                                                                    |      | 🖧 Member      | Directory                 |          |

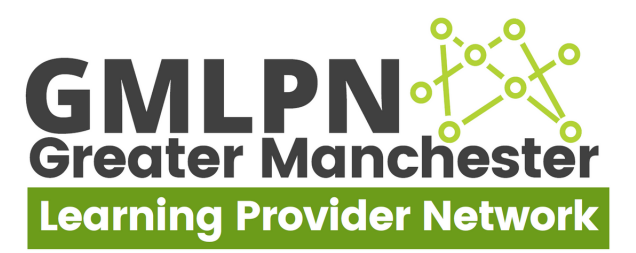

5. You will then be asked to enter your e-mail address - please use your work e-mail address. As it is your first time singing in, it will ask for your first & last name.

| Enter your email address and we'll send you a                                                          | We didn't recognize that email address. If you                                                                |
|----------------------------------------------------------------------------------------------------|----------------------------------------------------------------------------------------------------|
| link that will log you in automatically.<br>If you don't have an account, we'll create one<br>for you. | need a new account, enter your name below<br>and we'll create one for you.<br>Email address: info@gmlpn.co.uk |
| info@gmlpn.co.uk                                                                                       | Joe                                                                                                    |
| Please use the email address associated with your<br>event registration or organization                | L Bloggs                                                                                                    |
| Send Link                                                                                              | Try a different email address                                                                                 |
| Privacy Policy                                                                                         | C Sending                                                                                                    |
| password for events rdmobile.com<br>added 29/10/2021                                                   | ٩                                                                                                    |
| q w e r t y u i o                                                                                      | q                                                                                                    |
| asdfghjkl                                                                                              |                                                                                                    |
| ☆ z x c v b n m <                                                                                      |                                                                                                    |
| 123 space @ . go                                                                                       |                                                                                                    |
|                                                                                                    | Privacy Policy                                                                                                |
|                                                                                                    |                                                                                                    |

6. You will then receive an e-mail to the e-mail address you entered. Please click "Open Mail" which will open you e-mails and follow the link from the phone you have the mobile app installed on.

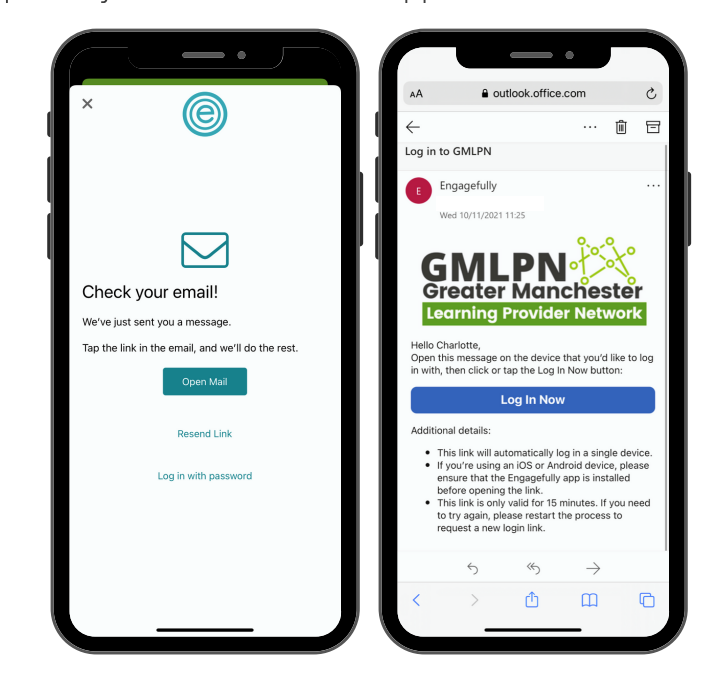

7. After you have followed the link in the e-mail, it should bring you back to the app with your account logged in.

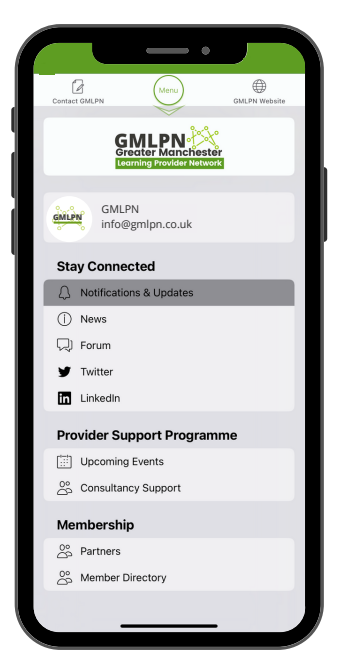

8. Now you're logged in, have a look around at some of the features including upcoming events, notifications and our member directory!

|                           | Contact GMLPN GMLPN Website                                              |          |
|---------------------------|--------------------------------------------------------------------------|----------|
| Member Dir <mark>a</mark> | GRELEN CONTRACTOR                                                        |          |
| Acacia Training           | GMLPN info@gmlpn.co.uk                                                   | fental 🕟 |
| ⊙access Access Creative C | ing & AGM<br>Stay Connected                                              | ۲        |
| Alliance Learning         | Notifications & Updates                                                  | & )      |
| <b>O</b> Apprentify       | C Forum                                                                  | ۲        |
| Aspire Education A        | ✓ Twitter               LinkedIn           Governors           Governors | d 🔊      |
|                           | Provider Support Programme                                               | nce 📀    |
| Babington Group           | Upcoming Events                                                          |          |
| Back 2 Work Trainin       | Consultancy Support                                                      | and 🔊    |
| Complete Training         | Membership                                                               |          |
| Contact GMIPN             | Oc Partners                                                              |          |
|                           | Son Member Directory                                                     |          |